## Steps to access regulatory statements in NEM for Employee

## NEM for Employees

NEM for Employees is an application allows employee to set up their Nymi Band as well as to authenticate daily. Every employee has access to this application.

Employees can access regulatory statements from NEM for Employees by following these steps:

- 1. Launch NEM for Employees from desktop
- 2. Open Menu
- 3. Click "Regulatory Statements"

A new window opens showing regulatory statements. The statements are available without Internet connection and employees have the option to print a hard copy of the statements.

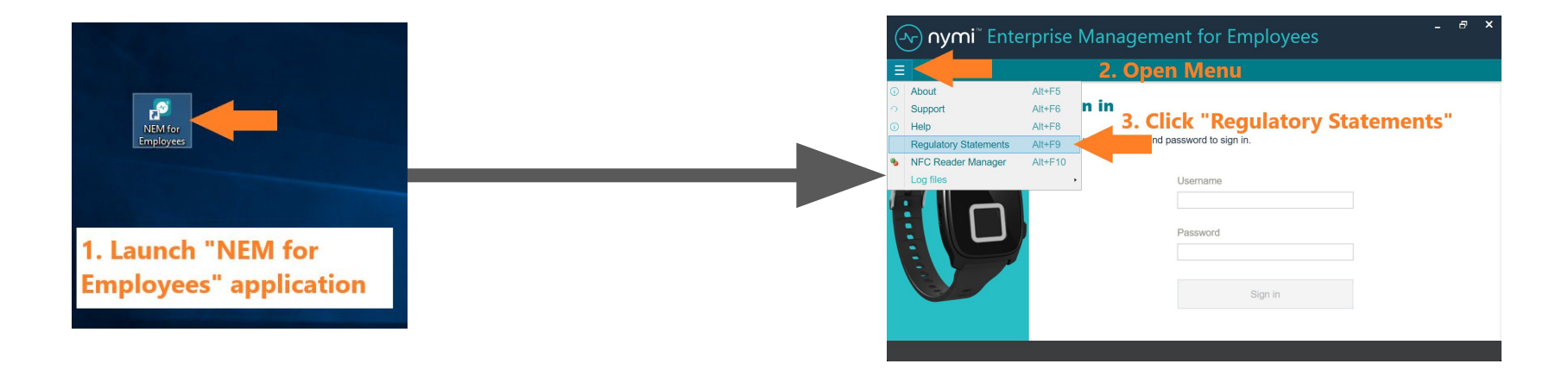

| orymi <sup>™</sup> Enter | (ᠵ <b>) nymi</b> " Regulatory Statements                                                                                                    | _ # ×        |
|--------------------------|----------------------------------------------------------------------------------------------------|--------------|
| =                        |                                                                                                    |              |
|                          | <section-header><section-header><section-header><section-header><text><text><text><text></text></text></text></text></section-header></section-header></section-header></section-header> | pens<br>tory |